## Printing at MIT –

Go to Start>Printers and Faxes and the following screen will appear:

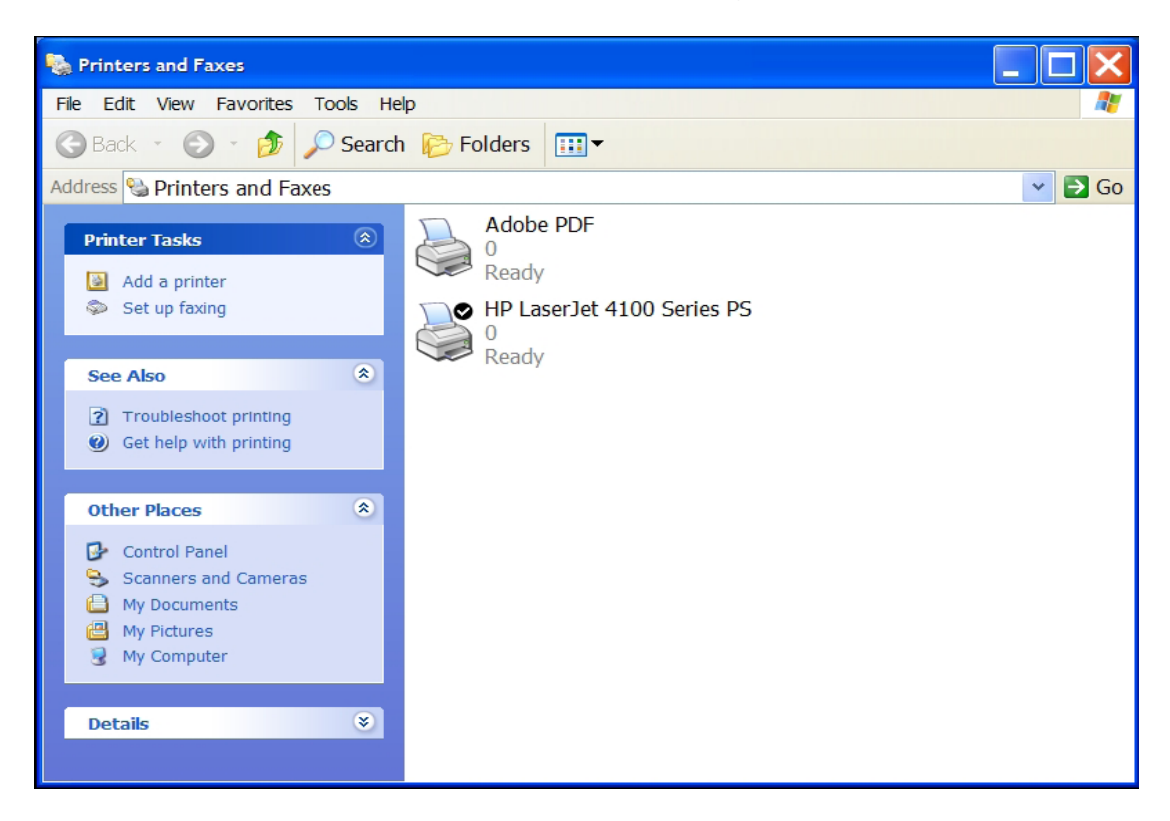

Click on add printer and the following screen will appear:

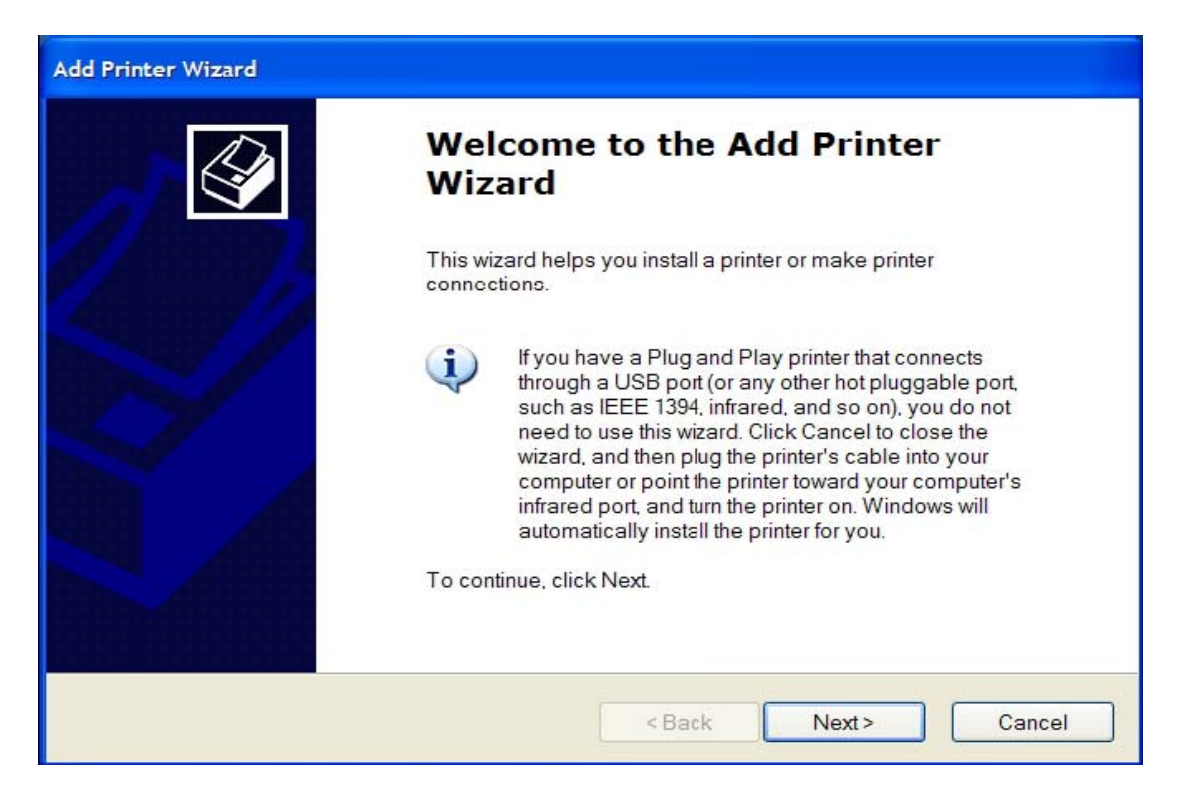

Click on next and the following screen will appear:

Select local printer attached to this computer and remove check from automatically detect and install my plug and play printer, see below.

| Add Printer Wizard                                                                                  |
|----------------------------------------------------------------------------------------------------|
| Local or Network Printer<br>The wizard needs to know which type of printer to set up.               |
| Select the option that describes the printer you want to use:                                       |
| Local printer attached to this computer                                                             |
| Automatically detect and install my Plug and Play printer                                           |
| O A network printer, or a printer attached to another computer                                      |
| To set up a network printer that is not attached to a print server, use the "Local printer" option. |
| < Back Next > Cancel                                                                                |

Then, click on next and the following screen will appear: Click on Create a new port. Type of port = Standard TCP/IP Port.

| Add Printer Wizard                                                                                                    |  |  |
|----------------------------------------------------------------------------------------------------|--|--|
| Select a Printer Port<br>Computers communicate with printers through ports.                                                                  |  |  |
| Select the port you want your printer to use. If the port is not listed, you can create a new port.                                          |  |  |
| O Use the following port: LPT1: (Recommended Printer Port)                                                                                   |  |  |
| Note: Most compute's use the LPT1: port to communicate with a local printer.<br>The connector for this port should look something like this: |  |  |
| Create a new port:                                                                                                    |  |  |
| Type of port: Standard TCP/IP Port                                                                                                    |  |  |
| < Back Nexi > Cancel                                                                                                    |  |  |

Click on next and the following screen will appear:

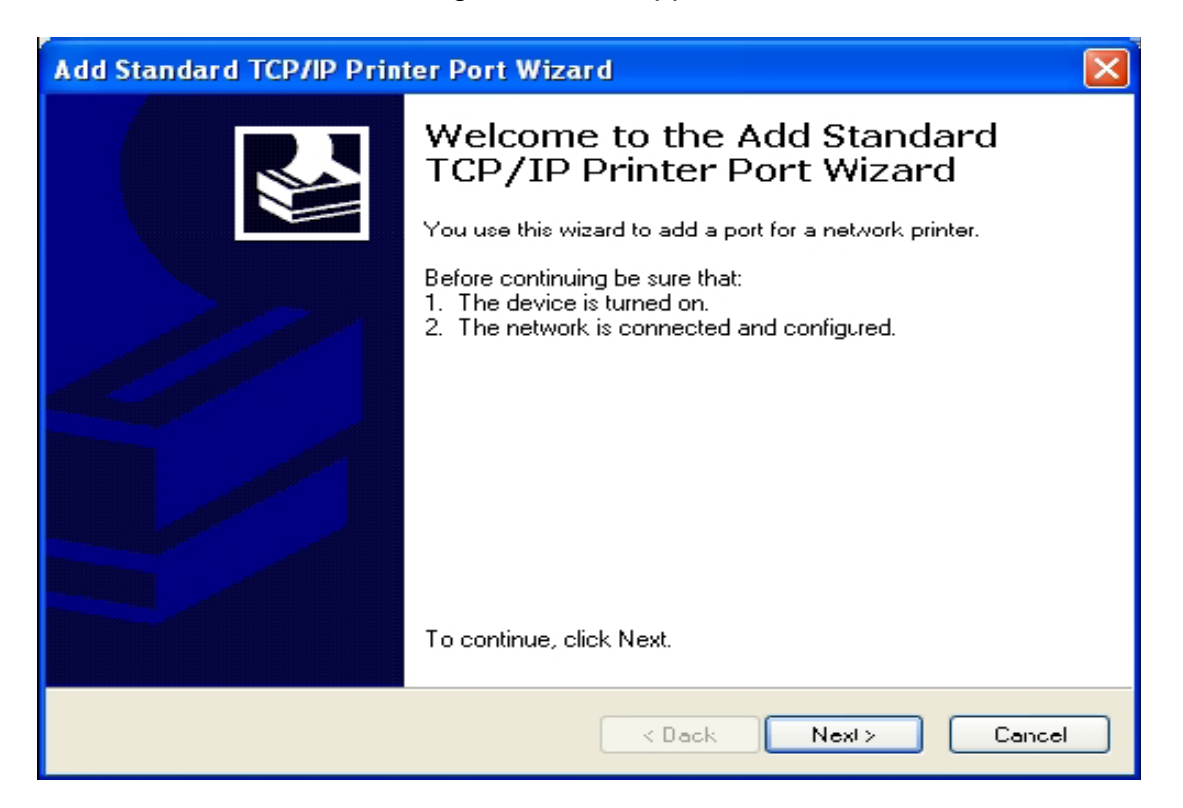

Click on next and the following screen will appear:

From the table below, please select the correct IP Address for your location and type it in the Printer Name or IP Address box as shown below:

| ROOM<br>NUMBER | PRINTER<br>NAME | PRINTER IP<br>ADDRESS | Printer Model       |
|----------------|-----------------|-----------------------|---------------------|
| 66-240         | PAZ             | 18.63.4.37            | HP Laserjet 4100N   |
| 66-244         | BORGES1         | 18.63.4.36            | HP Laserjet 4100N   |
| 66-252         | SAAVEDRA        | 18.63.4.38            | HP Laserjet 4100DTN |
| 66-253         | M66253-HP       | 18.63.4.238           | HP Laserjet 4200DTN |
| 66-253         | M66253-HP2      | 18.63.2.104           | HP Laserjet 4100DTN |

| Add Standard TCP/IP Printer P                     | ort Wizard 🛛 🔀                                 |
|---------------------------------------------------|------------------------------------------------|
| <b>Add Port</b><br>For which device do you want t | o add a port?                                  |
| Enter the Printer Name cr IP add                  | dress, and a port name for the desired device. |
| Printer Name or IP Address:                       | 18.63.4.37                                     |
| Port Name:                                        | IP_18.63.4.37                                  |
|                                                   |                                                |
|                                                   |                                                |
|                                                   |                                                |
|                                                   |                                                |
|                                                   |                                                |
|                                                   | < Back Nex! > Cancel                           |

Click next and the following screen will appear:

Click finish and the following screen will appear:

| Add Standard TCP/IP Prin | ter Port Wiza                                                                                     | ırd                                                                                | $\mathbf{X}$ |
|--------------------------|---------------------------------------------------------------------------------------------------|------------------------------------------------------------------------------------|--------------|
|                          | Completing the Add Standard<br>TCP/IP Printer Port Wizard                                         |                                                                                    |              |
|                          | You have select<br>SNMP:<br>Protocol:<br>Device:<br>Port Name:<br>Adapter Type:<br>To complete th | Yes<br>RAW, Port 9100<br>18.63.4.37<br>IP_18.63.4.37<br>Hewlett Packard Jet Direct |              |
|                          |                                                                                                   | < Back Finish Cancel                                                               |              |

Please refer to the table above for the correct Printer Model. Manufacturer = HP, Please select the Postscript Printer Driver (PS) ONLY Printers = HP LaserJet 4100 Series PS for Rooms 240, 244 & 252, Printers PAZ, BORGES1 and SAAVEDRA.

Printers = HP Laserjet 4200 Series PS for Room 253, Printer M66253-HP. Go to <u>http://web.mit.edu/cheme/resources/cheme\_comp.html</u> to download the postscript printer driver for M66253-HP.

| Add Printer Wizard                                                         |               |                                                                                                    |          |
|----------------------------------------------------------------------------|---------------|----------------------------------------------------------------------------------------------------|----------|
| Install Printer Software<br>The manufacturer and model                     | dete          | ermine which printer software to use.                                                                                                    | I        |
| Select the manufacturer<br>click Have Disk. If your p<br>printer software. | and<br>printe | model of your printer. If your printer came with an installation dis<br>r is not listed, consult your printer documentation for compatible | sk.<br>e |
| Manufacturer                                                               | ^             | Printers                                                                                                    | ^        |
| Generic<br>Gestetner<br>HP<br>IBM<br>infotec                               | ~             | HP LaserJet 4050 Series PS<br>HP LaserJet 4100 Series PCL<br>HP LaserJet 4100 Series PS<br>HP LaserJet 4100 Series PS                      | ~        |
| This driver is digitally signed<br><u>Tell me why driver signing is</u>    | impo          | Windows Update Have Disk                                                                                                    | :        |
|                                                                            |               | <back next=""> Canc</back>                                                                                                    | el       |

Click on next and the following screen will appear:

Type in the name of your printer.

Please refer to the table above for printer names.

Do you want to use this printer as the default printer, choose yes if it is the primary printer. If the printer is used for backup purposes choose no.

| Add Printer Wizard                                                                                                    |    |
|----------------------------------------------------------------------------------------------------|----|
| Name Your Printer<br>You must assign a name to this printer.                                                                                                    | Ì  |
| Type a name for this printer. Because some programs do not support printer and server<br>name combinations of more than 31 characters, it is best to keep the name as short as<br>possible. |    |
| PAZ                                                                                                    |    |
| Do you want to use this printer as the default printer?<br>● Yes<br>● No                                                                                                    |    |
| < Back Next> Canc                                                                                                    | el |

Click on next and the following screen will appear:

Do you want to print a test page? Choose YES to make sure it is working correctly.

| Add Printer Wizard                                                                               |
|--------------------------------------------------------------------------------------------------|
| Print Test Page<br>To confirm that the printer is installed properly, you can print a test page. |
| Do you want to print a test page?                                                                |
| Yes                                                                                              |
| ◯ No                                                                                             |
|                                                                                                  |
|                                                                                                  |
|                                                                                                  |
|                                                                                                  |
|                                                                                                  |
|                                                                                                  |
|                                                                                                  |
| < Back Next > Cancel                                                                             |

Click on next and the following screen will appear:

If the test page printed, click OK. If the test page did not print ok, then delete the printer and run thru setup again.

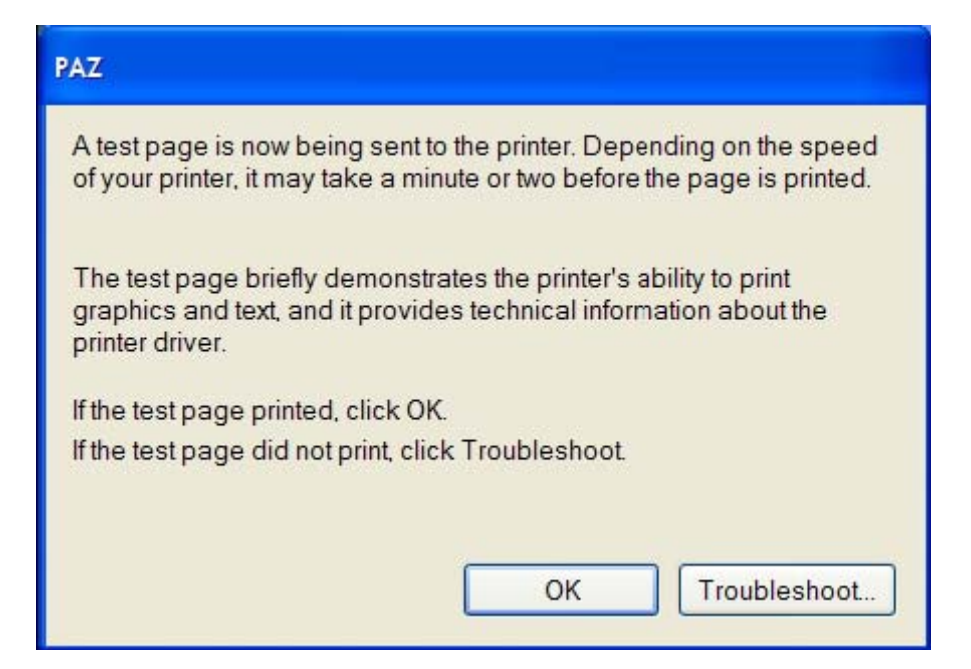

## If you have already Installed a Printer Port –

If you have already Installed a Printer Port you cannot do this a second time. If you need to reinstall the printer or it did not install correctly you must select "Use the following Port", see below:

| Add Printer Wizard                                                                                                    |
|----------------------------------------------------------------------------------------------------|
| Select a Printer Port<br>Computers communicate with printers through ports.                                                                  |
| Select the port you want your printer to use. If the port is not listed, you can create a new port.                                          |
| ⊙ Use the following port: IP_18.63.4.37 (Standard TCP/IP Port)                                                                               |
| Note: Most computers use the LPT1: port to communicate with a local printer.<br>The connector for this port should look something like this: |
|                                                                                                    |
| Create a new port:<br>Type of port: Adobe PDF Port                                                                                           |
| < Back Next > Cancel                                                                                                    |

Scroll down until you find the correct port you already installed and click on next. Continue installing the printer, please refer to "Printing at MIT".

If you try to add a port that already exists the following error message will appear, see below:

| Add Print | ter Wizard                                                                                                    |
|-----------|----------------------------------------------------------------------------------------------------|
| 8         | Specified port cannot be added. This printer or printer share name already exists. Select another name for the printer. |
|           | ОК                                                                                                    |